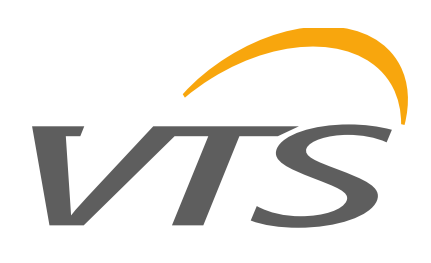

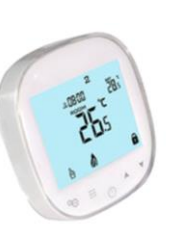

### HMI WING HY (1-4-2801-0155)

VTS Group S.A. 11-13, Boulevard de la Foire L-1528 Luxembourg

## MANUAL (ver. 05.2020)

HMI WING HY jest panelem sterującym, przeznaczonym do wszystkich rodzajów kurtyn WING EC. Posiada interfejs z protokołem Modbus RTU dla łatwej integracji z systemami automatyki budynkowej (BMS). Cechuje się bardzo łatwą i intuicyjną obsługą dzięki wygodnej, praktycznej klawiaturze dotykowej oraz podświetlanemu ekranowi.

Sterownik HMI WING HY został wykonany z najwyższej klasy materiałów elektronicznych. Panel przystosowany jest do pracy ciągłej na zasilaniu jednofazowym 230 V AC. Dzięki przemyślanej konstrukcji, sterownik instaluje się w bardzo wygodny sposób, na specjalnym uchwycie montażowym w puszcze podtynkowej Ø60 mm. Uchwyt montażowy umożliwia łatwą instalację i deinstalację panelu. Przewody elektryczne wpinane są bezpośrednio w listwę zaciskową, umiejscowioną w tylnej części sterownika. Panel umożliwia trójstopniową regulację prędkości obrotowej wentylatorów z silnikami EC, a także trójstopniową regulację mocy grzania.

Dzięki wbudowanemu termostatowi oraz funkcji programatora, sterownik pozwala na zdefiniowanie parametrów pracy w harmonogramie tygodniowym (dni robocze/weekend, po 4 okresy grzewcze na dobę).

Instalacja zewnętrznego czujnika drzwiowego pozwala na wybór jednego trzech trybów pracy automatycznej:

 Drzwi (domyślny): grzanie z nawiewem bądź sam nawiew, utrzymywanie zadanej temperatury. Aktywny tylko przy otwartych drzwiach.

 Pomieszczenie: grzanie z nawiewem bądź sam nawiew (nawiew uruchamiany ręcznie), utrzymywanie zadanej temperatury. Aktywny niezależnie od stanu czujnika drzwiowego.

 Drzwi + pomieszczenie: grzanie z nawiewem bądź sam nawiew, utrzymywanie zadanej temperatury. Aktywny zależnie stanu czujnika drzwiowego.

Sterownik HMI WING HY optymalizuje pracę kurtyn, zapewniając im nieprzerwane i niezawodne funkcjonowanie, a przemyślane funkcje urządzenia pozwalają na znaczne oszczędzanie energii. HMI WING HY is a control panel, dedicated for all types of WING EC curtains. It has an interface with RTU Modbus protocol for easy integration with building management systems (BMS). It is characterised by very easy and intuitive operation due to the comfortable, practical keypad and backlit screen.

HMI WING HY controller has been made from electronic materials of the highest class. The panel is adapted for continuous operation with 230 V AC single-phase power supply. Due to the well-thought design, the controller is installed in a very easy manner on a special mounting bracket in the Ø60 mm flush mounting box. The mounting bracket enables easy installation and removal of the panel. Electric wires are connected directly to the terminal block, located at the back of the controller. The panel enables three-position regulation of rotational speed of the fans with EC motors, as well as threeposition regulation of the heating power.

Due to the integrated thermostat and as well as programmer function, the controller enables to define operating parameters in the weekly schedule (on working days/at weekend, with 4 heating periods per 24 hours).

The installation of an external door sensor enables the selection of one of three modes of automatic operation:

• Door (default one): heating with the air supply or only the air supply, maintenance of set temperature. Active only with open door.

 Room: heating with the air supply or only the air supply (air supply activated manually), maintenance of the set temperature. Active regardless of the status of the door sensor.

• Door + room: heating with the air supply or only the air supply, maintenance of the set temperature. Active, depending on the status of the door sensor.

HMI WING HY controller optimises the operation of the curtains, ensuring their continuous and reliable operation, and well-thought functions of the device enable significant power efficiency. HMI WING HY настенный контроллер, предназначенный для управления воздушными завесами WING EC всех типов. Он имеет интерфейс с протоколом связи Modbus RTU для легкой интеграции с системами автоматизации зданий (BMS). Контроллер имеет очень простое и интуитивно понятное управление, благодаря удобной и практичной клавиатуре и подсветке экрана. Контроллер изготовлен из высококачественных электронных компонентов. Он предназначен для непрерывной работы с однофазной сетью переменного тока напряжением 230 В. Благодаря продуманной конструкции, монтаж контроллера осуществляется очень простым способом: на специальном кронштейне в монтажной коробке Ø60 мм. Кронштейн позволяет легко производить установку и снятие контроллера. Электрические кабели подключаются непосредственно к клеммной колодке, расположенной на задней панели контроллера. Контроллер позволяет осуществлять трехпозиционное регулирование скоростью вращения вентиляторов с ЕС двигателями, и таким образом трехпозиционное регулирование теплопроизводительности агрегата.

Благодаря встроенному, контроллер позволяет программировать режимы работы завесы на неделю (ежедневно, 4 интервала работы в сутки). Контроллер позволяет выбрать один из трех основных режимов работы:

 «Двери» (по умолчанию): Работа завесы с нагревом подаваемого воздуха или без нагрева. Необходим опциональный датчик открытия двери. Подача воздуха активируется только при открытой двери.

 «Помещение»: Работа завесы с нагревом подаваемого воздуха. Работа завесы активируется независимо от датчика открытия двери, если температура в помещении ниже заданной.

 «Двери + помещение»: Работа завесы с нагревом подаваемого воздуха для поддержания заданной температуры в помещении. Необходим опциональный датчик открытия двери. Работа завесы активируется, если открыта дверь или температура в помещении ниже заданной. Контроллер HMI WING HY оптимизирует работу завесы, обеспечивая ее непрерывное и надежное функционирование, а HMI WING HY on juhtimispaneel, mis on mõeldud kõikide WING EC kardinate jaoks. Sellel on RTU Modbus protokolliga liides, mida on lihtne hoone juhtimissüsteemidega (BMS) integreerida. Seda iseloomustab väga lihtne ja intuitiivne juhtimine tänu mugavale ja praktilisele klaviatuurile ja taustavalgustusega ekraanile.

HMI WING HY juhtseade on tehtud tippklassi elektroonilistest materjalidest. Paneel on kohandatud katkematu töö jaoks 230 V vahelduvvooluga ühefaasilise toiteallikaga. Hästi läbimõeldud ehituse tõttu saab juhtseadme paigaldada väga hõlpsasti spetsiaalse paigaldusklambriga Ø60 mm silepaigaldusega karpi. Paigaldusklamber tagab paneeli lihtsa paigalduse ja eemaldamise. Elektrijuhtmed ühendatakse otse klemmikilpi, mis asub juhtseadme tagaküljel. Paneel EC mootoritega võimaldab ventilaatorite pöörlemiskiirust kolmes asendis reguleerida, samuti saab kolmes asendis reguleerida küttevõimsust.

Tänu integreeritud termostaadile ja temperatuuriandurile ning programmeerimisfunktsioonile võimaldab juhtseade määrata tööparameetreid nädalagraafiku alusel (tööpäevadel / puhkepäevadel, 4 kütteperioodi 24 h kohta).

Täiendava ukseanduri paigaldamine võimaldab valida ühe kolmest automaatöö režiimidest:

• Uks (vaikeseade): küte õhktoitega või ainult õhktoide, seatud temperatuuri hoidmine. Aktiivne ainult avatud uksega.

• Tuba: küte õhktoitega või ainult õhktoide (õhktoide käivitatakse käsitsi), seatud temperatuuri hoidmine.

 Uks + tuba: küte õhktoitega või ainult õhktoide, seatud temperatuuri hoidmine. Aktiivne olenevalt ukseanduri olekust.
 HMI WING HY juhtseade optimeerib kardinate tööd, tagades nende jätkuva ja töökindla töö, ning seadme hästi läbimõeldud funktsioonid võimaldavad suurt elektrienergia kokkuhoidu.

|           | его хорошо продуманные функции позволяют получить |  |
|-----------|---------------------------------------------------|--|
|           | значительную экономию энергии.                    |  |
|           |                                                   |  |
| · · · · · | · · · · · · · · · · · · · · · · · · ·             |  |

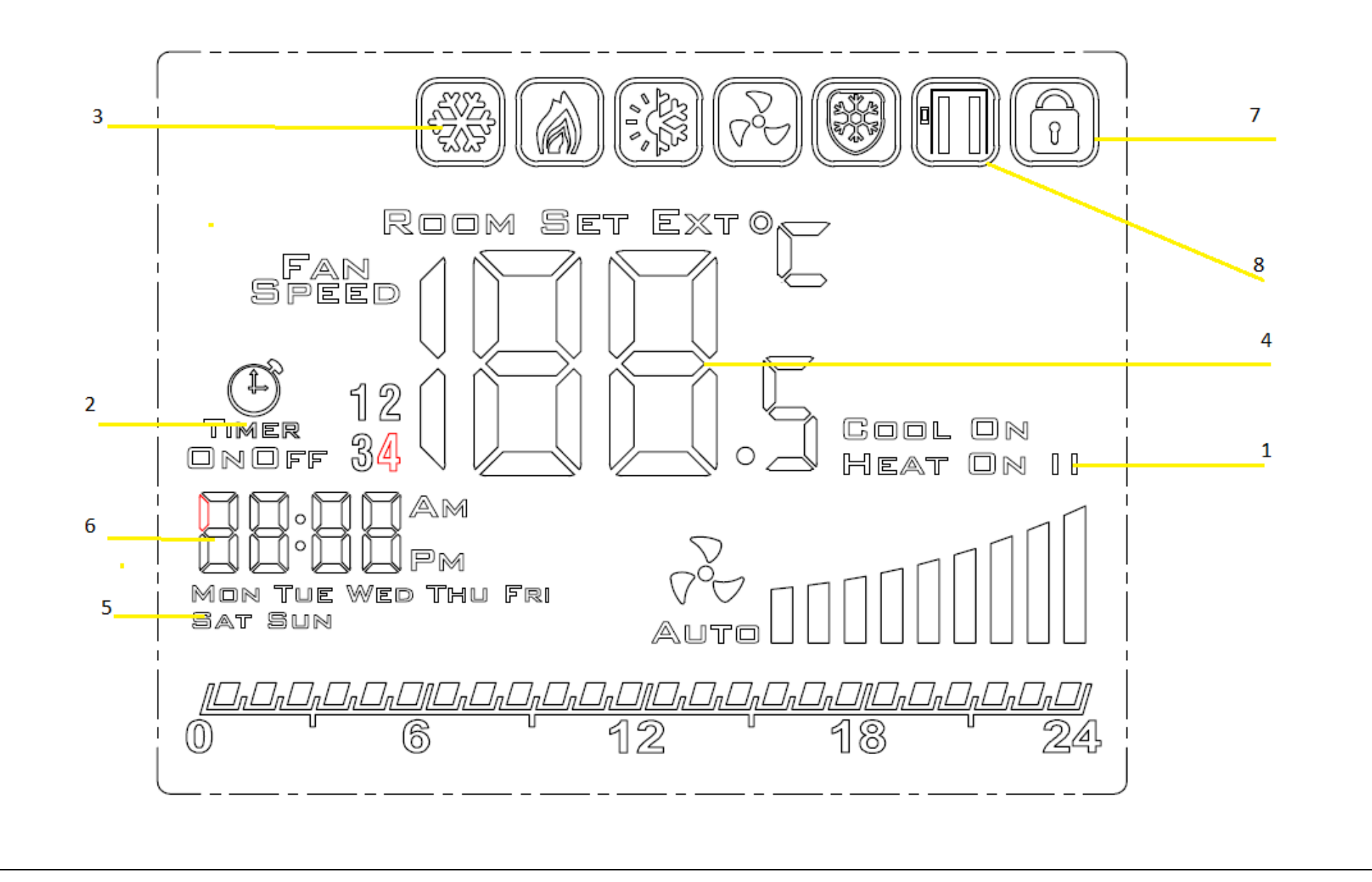

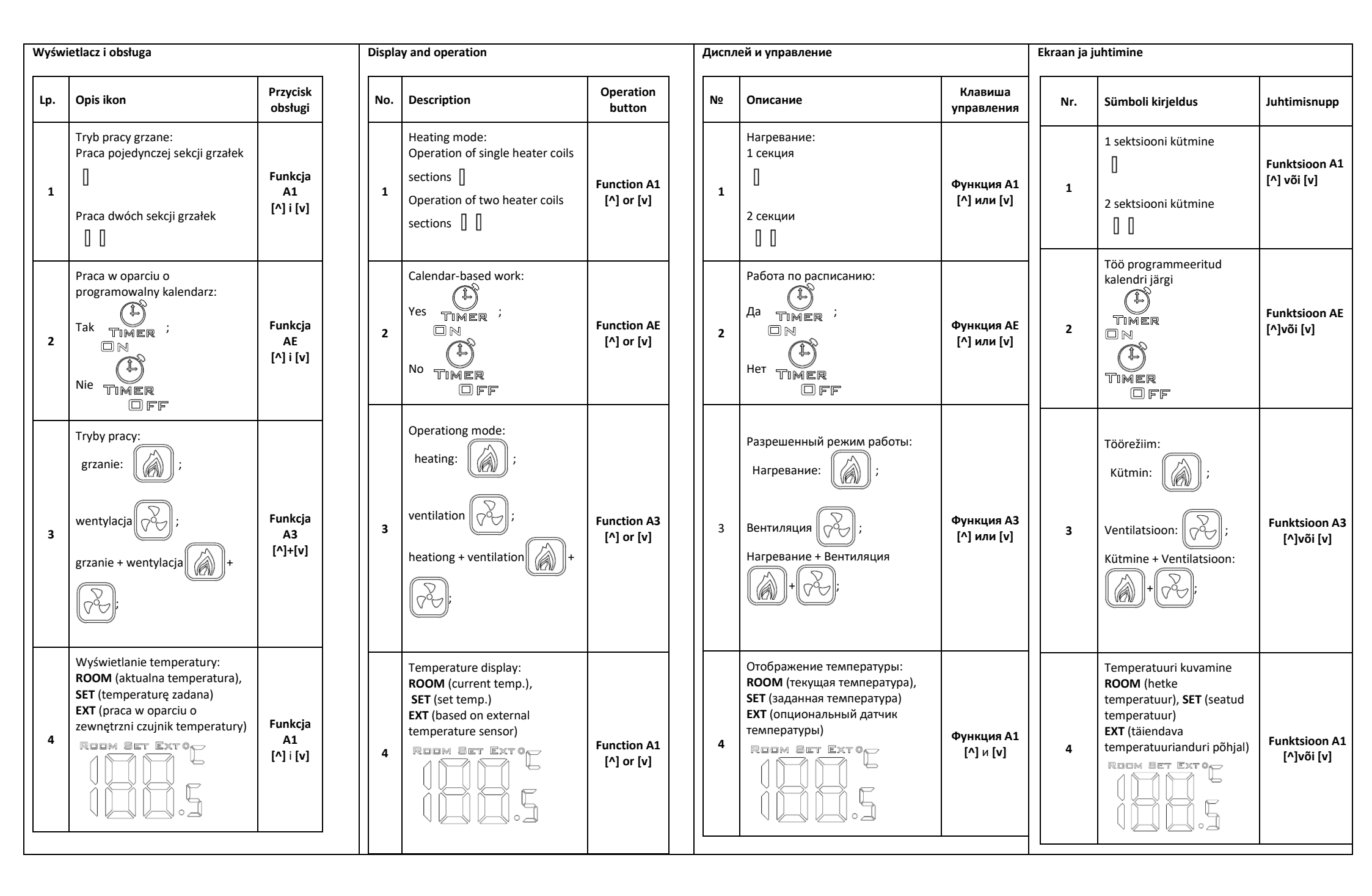

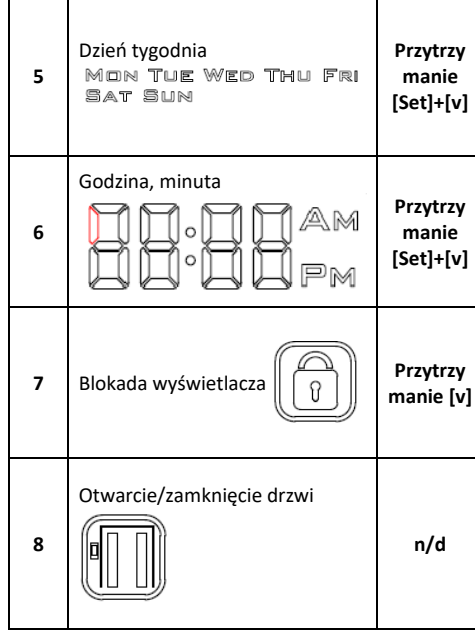

Wyjaśnienie trybów pracy:

- BIEG I: Programowalna wartość w przedziale 15-80%
- BIEG II: Programowalna wartość w przedziale 15-90%
- BIEG III: Programowalna wartość w przedziale 15-100%

W celu zmiany biegu wentylatora należy wcisnać  $\bigvee \bigtriangledown$  . Wartości poszczególnych biegów można ustawić z pozycji ustawień zaawansowanych A: funkcja A5, A6 oraz A7.

• AntiFrost ( ): ochrona przed zamarzaniem czynnika chłodzacego nagrzewnicy. W przypadku spadku temperatury poniżej wartości zadanej, następuje otwarcie zaworu

dwudrogowego. Funkcia działa nawet przy wyłaczonym sterowniku lub poza czasem pracy ustawionym zgodnie z kalendarzem, pod warunkiem podłączenia sterownika do zasilania 230VAC i wyboru trybu pracy funkcji na ON.

Day of the week Hold 5 MON TUE WED THU FRI [Set]+[v] SAT SUN Hour, minute Hold 6 [Set]+[v] Hold 7 Screen lock [v] Door close/open 8 n/a

Explanation of the operating modes:

- Speed I: Programmable value in the range of 15-80%. - Speed II: Programmable value in the range of 15-90%. - Speed III: Programmable value in the range of 15-100%. Press to change the fan speed.

The values of the individual gears can be set from the advanced settings A: function A5, A6 and A7.

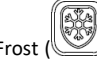

AntiFrost (): Frost protection of the heater medium. If the temperature falls below the set point, two-way valve opens. The function works even with deactivated controller or out of the working time set according to the calendar provided that controller is connected to a 230VAC power supply.

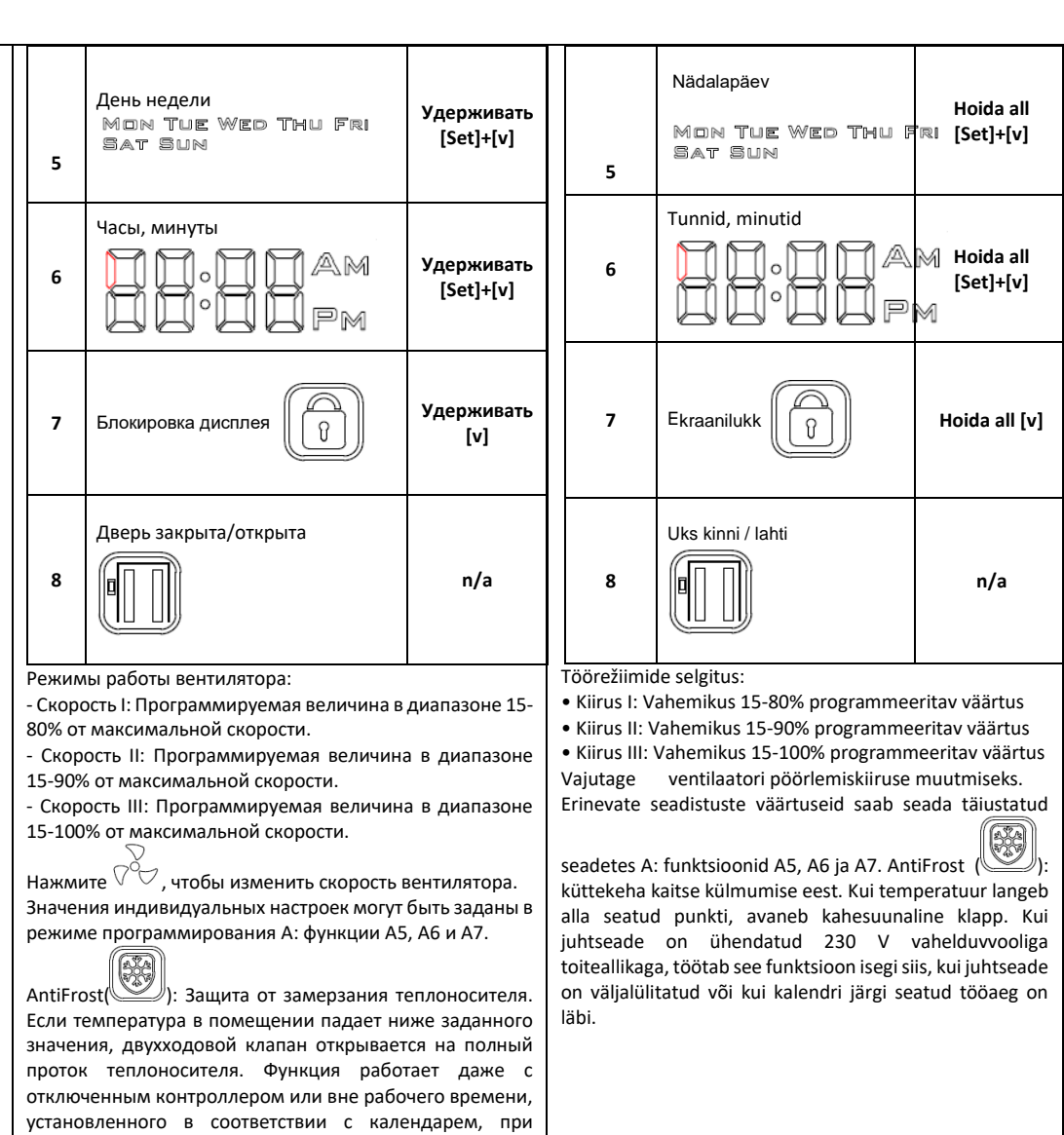

|                                                      |                                                              | 230 В переменного тока.                              |                                                           |
|------------------------------------------------------|--------------------------------------------------------------|------------------------------------------------------|-----------------------------------------------------------|
| Tryb programowania                                   | Programming mode                                             | Режим программирования                               | Programmeerimine                                          |
|                                                      | You may enter the <b>advance settings A</b> by holding the   | Для входа в <b>режим программирования А</b> , при    | Programmeerimisrežiimi sisenemiseks hoidke                |
| Wejście w tryb ustawień zaawansowanych A odbywa się  |                                                              |                                                      | $\sim$                                                    |
|                                                      | buttons [ $\lor$ $\lor$ ] for 5 seconds with the deactivated | выключенном контроллере, удерживайте кнопку [ 🖓 🖓 ]  | juhtsaadma sissalülitamisal nunnu [707] Lumbas 5          |
| poprzez przytrzymanie przycisku [V 💟] przez 5 sekund | controller. You may go to the next set point by pressing the | в течение 5 секунд. Для перехода к следующему пункту |                                                           |
| przy wyłączonym sterowniku.                          | [Set] key. The values can be changed using [^] and [v]       | настройки используйте клавишу [Set]. Значения        | sekundit all. Järgmise seadistuspunkti juurde liikumiseks |
|                                                      |                                                              | настроек могут быть изменены с помощью кнопок [^] и  | vajutage nuppu [Set]. Seadete väärtusi saab muuta         |

Przejście do kolejnej nastawy wg poniższej tabeli po przyciśnięciu [Set]. Zmiana wartości za pomocą przycisków [^] i [v]. Wyjście z trybu programowania następuje po wciśnięciu każdego innego przycisku

| Lp. | Funkcja                                                                 | Nastawa                          |
|-----|-------------------------------------------------------------------------|----------------------------------|
| IP  | Komunikacja Modbus<br>RTU - adres                                       | 1254                             |
| A0  | Tryb pracy: door [1],<br>room [0], door+room<br>[2]                     | Wybór [0, 1, 2]                  |
| A1  | Poziom grzania: brak<br>[0], pierwszy [1], drugi<br>[2], trzeci [3]     | Wybór [0, 1, 2, 3]               |
| A2  | Kalibracja czujnika<br>temperatury                                      | maks. ±8°C z<br>krokiem co 0.5°C |
| A3  | Tryb grzania: grzanie<br>[0], wentylacja [1],<br>grzanie+wentylacja [2] | Wybór [0, 1, 2]                  |
| A4  | Histereza regulatora<br>różnicowego                                     | 0.5/1/2                          |
| A5  | Wartość pierwszego<br>biegu                                             | 15-80%                           |
| A6  | Wartość drugiego<br>biegu                                               | 15-90%                           |
| A7  | Wartość trzeciego<br>biegu                                              | 15-100%                          |
| A8  | Opóźnienie wyłączenia<br>pracy wentylatora                              | 30200s                           |
| A9  | Czas podświetlenia<br>wyświetlacza                                      | 5600s                            |
| AA  | Door optimum                                                            | 0, +1, +2, +3                    |
| AB  | Ustawienia logiki pracy<br>kontraktonu                                  | NO [0], NC [1]                   |
| AC  | Prędkość obrotowa w<br>czasie wychładzania                              | 45-100%                          |
| AD  | Minimalna prędkość<br>obrotowa                                          | Brak możliwości<br>zmiany        |
| AE  | Praca w oparciu o<br>kalendarz                                          | Nie [0], Tak [1]                 |
| AF  | Tryb zegara                                                             | 12h [1]; 24h [0]                 |
| B0  | Blokada przycisków                                                      | wybór                            |
| B1  | Czas dogrzewania<br>pomieszczenia                                       | 090s                             |
| Во  | Ustawienia domyślne                                                     | Przytrzymanie<br>klawisza (Fan)  |
|     |                                                                         |                                  |

| buttons. You may leave t | he programming mode by pressing |
|--------------------------|---------------------------------|
| any other button.        |                                 |

| No. | Function                                                                                                    | Set point                           |
|-----|----------------------------------------------------------------------------------------------------|-------------------------------------|
| IP  | Communication Modbus<br>RTU - address                                                                                      | 1 254                               |
| A0  | Modes of automatic<br>operation: door [1], room<br>[0], door+room [2]                                                      | selection [0, 1, 2]                 |
| A1  | Regulation of the heating<br>power level:<br>without heating [0], first<br>level [1], second level [2],<br>third level [3] | Selectrion [0, 1, 2, 3]             |
| A2  | Temp. sensor calibration                                                                                                   | max. ±8°C with the<br>step of 0.5°C |
| A3  | Heating mode:<br>Heating [0], ventilation<br>[1], heating+ventilation<br>[2]                                               | Selection [0, 1, 2]                 |
| A4  | Hysteresis of differential adjuster                                                                                        | 0.5/1/2                             |
| A5  | First speed value                                                                                                    | 15-80%                              |
| A6  | Second speed value                                                                                                    | 15-90%                              |
| A7  | Third speed value                                                                                                    | 15-100%                             |
| A8  | Fan speed delay                                                                                                    | 30200s                              |
| A9  | Backlight time                                                                                                    | 5600s                               |
| AA  | Door optimum                                                                                                    | 0, +1, +2, +3                       |
| AB  | Door sensor logic                                                                                                    | NO [0], NC [1]                      |
| AC  | Mim. Fan speed during<br>cooling down                                                                                      | 45-100%                             |
| AD  | Min. fan speed                                                                                                    | Only display                        |
| AE  | Calendar-based work                                                                                                    | No [0], Yes [1]                     |
| AF  | Time mode                                                                                                    | 12h [1]; 24h [0]                    |
| BO  | Buttons blockade                                                                                                    | selectrion                          |
| B1  | Extra heating time                                                                                                    | 090s                                |
| Во  | Default settings                                                                                                    | Hold                                |

| любую | другую клавишу.                                                                                                    |                             | väljum | iseks vajutage mis tahes muud nu                                                     | ıppu.                       |
|-------|----------------------------------------------------------------------------------------------------|-----------------------------|--------|--------------------------------------------------------------------------------------|-----------------------------|
| No.   | Функция                                                                                                    | Значение                    |        |                                                                                      |                             |
| IP    | Адресс подключения Modbus<br>RTU                                                                                          | 1 254                       | Nr.    | Funktsioon                                                                           | Väärtus                     |
| A0    | Режимы автоматической работы:<br>Двери [1], Помещение [0],<br>Двери+Помещение [2]                                         | Выбор [0, 1, 2]             | IP     | Sideliidese MODBUS RTU<br>aadress                                                    | 1254                        |
| A1    | Регулирование тепловой<br>мощности:<br>Без нагрева [0], первый уровень<br>[1], второй уровень [2], третий<br>угорами. [2] | Выбор [0, 1, 2, 3]          | AO     | Automaattöö režiimid: Uks[0],<br>Ruum[1],Uks+Ruum[2],<br>Küttevõimsuse reguleerimine | Valik [0, 1, 2]             |
| A2    | Калибровка датчика<br>температуры                                                                                         | макс. ±8°С с<br>шагом 0.5°С | A1     | ilma kütmiseta (0), esimene<br>aste (1), teine aste (2),<br>kolmas aste (3           | Valimine [0, 1, 2,3]        |
| A3    | Разрешенный режим:<br>Нагревание [0], Вентиляция<br>[1], Нагревание+Вентиляция                                            | Выбор [0, 1, 2]             | A2     | Temperatuurianduri<br>seadistamine                                                   | maks. ±8°C<br>sammuga 0,5°C |
| A4    | тистерезис<br>дифференциального<br>регулятора                                                                             | 0.5/1/2                     | A3     | Kütmine (0): ventilatsioon<br>(1), kütmine+ ventilatsioon                            | Valimine [0, 1, 2,3]        |
| A5    | Значение 1 скорости                                                                                                    | 15-80%                      | A4     | Diferentsiaali regulaatori                                                           | 0.5/1/2                     |
| A6    | Значение 2 скорости                                                                                                    | 15-90%                      | 45     | Foimene kiiruse väärtus                                                              | 15.00%                      |
| A7    | Значение 3 скорости                                                                                                    | 15-100%                     | AS     | Esimene kiiruse vaartus                                                              | 15-80%                      |
| 4.0   | Задержка выключения                                                                                                    | 20 200 -                    | A6     | Teine Kiiruse vaartus                                                                | 15-90%                      |
| A8    | вентилятора                                                                                                    | 30200 C                     | A7     | Kolmas kiiruse väärtus                                                               | 15-100%                     |
| A9    | Время подсветки                                                                                                    | 5600 c                      | A8     | Ventilaatori kiiruse                                                                 | 30200 s                     |
| AA    | Добавление скорости в                                                                                                    | 0, +1, +2, +3               | A9     | Taustavalgustuste aeg                                                                | 5600 s                      |
|       | функции Door optimum                                                                                                    |                             | AA     | Uks, optimaalne                                                                      | 0, +1, +2, +3               |
| АВ    | Логика датчика двери                                                                                                    | NO [0], NC [1]              | AB     | Ukseanduri tööloogika                                                                | NO [0], NC [1]              |
| AC    | скорость вращения<br>вентилятора при охлаждении<br>электр. ТЭНов                                                          | 45-100%                     | AC     | Ventilaatori miinimumkiirus<br>jahutamisel                                           | 45-100%                     |
| AD    | Мин. скорость вентилятора                                                                                                 | Только<br>отображение       | AD     | Ventilaatori min, kiirus                                                             | Kuvatakse ainult            |
| AE    | Работа по расписанию                                                                                                    | Нет [0], Да [1]             | AE     | Kalendripõhine töö                                                                   | Ei [0]; Jah [1]             |
| AF    | Отображение часов                                                                                                    | 12ч [1]; 24ч [0]            | AF     | Ajakuvamisrežiim                                                                     | 12h [1]; 24h [0]            |
| BO    | Блокировка клавиш                                                                                                    | Выбор                       | BO     | Nuppude blokeerimine                                                                 | Valimine                    |
|       | Время дополнительного                                                                                                    | 0.00                        | B1     | Täiendav kütmisae                                                                    | 090s                        |
| В1    | нагрева                                                                                                    | U9US                        | Во     | Vaikeseaded                                                                          | Hoidmine                    |
| Во    | Настройки по умолчанию                                                                                                    | удерживаите                 |        |                                                                                      | 1                           |

Wejście w tryb **ustawień zaawansowanych C** odbywa się poprzez przytrzymanie przycisku **[Set]** przez 5 sekund przy wyłączonym sterowniku.

Przejście do kolejnej nastawy wg poniższej tabeli po przyciśnięciu **[Set]**. Zmiana wartości za pomocą przycisków **[^]** i **[v]**. Wyjście z trybu programowania następuje po wciśnięciu każdego innego przycisku.

| Lp. | Funkcja                                | Nastawa                 |
|-----|----------------------------------------|-------------------------|
| C0  | Jednostka temperatury                  | °C/°F                   |
| C1  | Temperatura<br>minimalna               | 515°C                   |
| C2  | Temperatura<br>maksymalna              | 1640°C                  |
| С3  | Komunikacja Modbus<br>RTU – prędkość   | 2400/4800/9600<br>kbps. |
| C4  | Komunikacja Modbus<br>RTU – parzystość | None/ odd/ even         |

#### Wyprowadzenia\*

| Podłączanie | BMS | (kable) |
|-------------|-----|---------|
|-------------|-----|---------|

| В | RS 485 B |
|---|----------|
| А | RS 485 A |

#### Lista zaciskowa

| Ao  | wyjście analogowe    |
|-----|----------------------|
| GND | masa wy. analogowego |
| DS  | czujnik temperatury  |
| DS  | czujnik temperatury  |

| L  | 230 V AC L |
|----|------------|
| N  | 230 V AC N |
| H1 | grzanie    |
| H2 | chłodzenie |
|    |            |

You may enter the **advance settings C** by holding the buttons **[Set]** for 5 seconds with the deactivated controller. You may go to the next set point by pressing the **[Set]** key. The values can be changed using **[^]** and **[v]** buttons. You may leave the programming mode by pressing any other button.

| No. | Function                            | Set point               |
|-----|-------------------------------------|-------------------------|
| C0  | Temperature units                   | °C/°F                   |
| C1  | Min. Temperature                    | 515°C                   |
| C2  | Max. Temperature                    | 1640°C                  |
| C3  | Communication<br>Modbus RTU – speed | 2400/4800/9600<br>kbps. |
| C4  | Communicatin Modbus<br>RTU – parity | None/ odd/ even         |

Outputs\*

| S connection (wires) |          |  |  |  |
|----------------------|----------|--|--|--|
| В                    | RS 485 B |  |  |  |
| Α                    | RS 485 A |  |  |  |

| Ao  | Analog output      |  |  |  |
|-----|--------------------|--|--|--|
| GND | Analog gnd. output |  |  |  |
| DS  | Temperature sensor |  |  |  |
| DS  | Temperature sensor |  |  |  |

| L  | 230 V AC L |
|----|------------|
| N  | 230 V AC N |
| H1 | Heating    |
| H2 | Cooling    |
|    |            |

Вход в режим расширенных настроек С осуществляется путем удержания кнопки [Set] в течение 5 секунд при выключенном контроллере. Для перехода к следующему пункту используйте клавишу [Set]. Значения настроек могут быть изменены с помощью кнопок [^] и [v]. Для выхода из режима программирования нажмите любую другую клавишу.

|                  | 1                     |                         | T                     |   |         |
|------------------|-----------------------|-------------------------|-----------------------|---|---------|
| No.              | Function              |                         | Set point             |   | 0       |
| C0               | Единиц                | цы измерения<br>ратуры  | °C/°F                 | - |         |
| C1               | Мин. т                | емпература              | 515°C                 |   | C1      |
| C2               | Макс. т               | температура             | 1640°C                |   | C2      |
| C3               | Скорос<br>Modbu       | ть подключения<br>s RTU | 2400/4800/9600 kbps.  |   | C3      |
| C4               | Настро                | йки Modbus RTU          | Нет / четн. / нечетн. |   | C4      |
| Выходы           | I <sup>*</sup>        |                         |                       | , | Väljund |
| BMS              |                       |                         |                       |   | BMS     |
|                  | В                     | RS 485 B                |                       |   |         |
|                  | A                     | RS 485 A                |                       |   |         |
| Обозна           | ачение кл             | іемм                    |                       |   |         |
| А                | Ао Выходы аналоговые  |                         |                       |   |         |
| GI               | ND                    | Заземление выхода ан    | алог.                 |   |         |
| D                | DS Датчик температуры |                         |                       |   |         |
| D                | os                    | Датчик температуры      |                       |   |         |
|                  |                       |                         |                       |   |         |
| l                | L 230 B AC L          |                         |                       |   | 2       |
| r                | N 230 B AC N          |                         |                       |   | 23      |
| н                | 1 Нагревание          |                         |                       |   |         |
| н                | Н2 Проветривание      |                         |                       |   |         |
| Н2 Проветривание |                       |                         |                       |   |         |

Teil on võimalik sisestada lisaseadeid C, hoides nuppu [Set] pärast juhtseadme sisselülitamist umbes 5 sekundit all. Järgmisse seadistuspunkti saab liikuda nupule [Set] vajutades. Väärtuseid saab muuta nuppude [^] ja [v] abil. Programmeerimisrežiimist saab väljuda mis tahes nupu vajutamise.

| r   | Nr.   | Funktsioon          |                       |                     | Sättepunkt                   |  |
|-----|-------|---------------------|-----------------------|---------------------|------------------------------|--|
| С   | 0     | Temperatuuriühikud  |                       |                     | °C; °F                       |  |
| С   | 1     | Min. 1              | temp                  | peratuu             | 515°C                        |  |
| с   | 2     | Maks.               | .tem                  | peratuur            | 1640°C                       |  |
| С   | 3     | Modb<br>lülitur     | ous R<br>nisk         | ITU<br>iirus        | 2400/4800/9600<br>kbps       |  |
| c   | 4     | Modb<br>ühilda      | ous R<br>amin         | TU sideliidese<br>e | puudub/ juhuslik/<br>ühtlane |  |
| Väl | jundi | id *                |                       |                     |                              |  |
| -   | BMS   |                     |                       |                     |                              |  |
|     |       | в                   |                       | RS 485 B            |                              |  |
|     |       | Α                   |                       | RS 485 A            |                              |  |
|     |       |                     |                       |                     |                              |  |
|     |       | Ao Analoogväljundid |                       |                     |                              |  |
|     | C     | GND                 | A                     | naloogväljundi maan | dus                          |  |
|     |       | DS                  | т                     | emperatuuriandur    |                              |  |
|     |       | DS                  | т                     | emperatuuriandur    |                              |  |
|     |       |                     |                       |                     |                              |  |
|     | 23    | 0 L                 | <b>3 L</b> 230 V AC L |                     |                              |  |
|     | 23    | 0 N                 | <b>D N</b> 230 V AC N |                     |                              |  |
|     | ŀ     | 11                  | Kütmine               |                     |                              |  |
|     | ŀ     | H2 Jahutamine       |                       |                     |                              |  |
| -   |       |                     |                       |                     |                              |  |
|     |       |                     |                       |                     |                              |  |

| *W celu prawidłowej instalacji proszę odnieść się do schematów<br>połączeń elektrycznych poszczególnych nagrzewnic VOLCANO.                                                                                                    | *For proper installation please refer to the wiring diagrams of the individual Volcano EC heaters.                                                                                                    | * Для корректного подключения воздушно-отопительных<br>агрегатов VOLCANO обратитесь к электрическим схемам<br>предназначены для каждого из типоразмеров агрегатов                                                                                                    | * Õiget paigaldust vt. erinevate Volcano EC kütteseadmete<br>elektriskeemidelt.                                                                                                    |
|----------------------------------------------------------------------------------------------------|----------------------------------------------------------------------------------------------------|----------------------------------------------------------------------------------------------------|----------------------------------------------------------------------------------------------------|
| Programowanie kalendarza                                                                                                    | Calendar programming                                                                                                    |                                                                                                    | Kalendri programmeerimine                                                                                                    |
| Importance katerialization         Importance waterialization         Importance waterindition         Impo                                            | When the controller is switched on, pressing the [Set] button for a longer time (approx. 5 seconds) will activate the function of weekly programming. You may go to the next set point by pressing the [^] key. The value of specific set points is made using [Set], [^] and [v] buttons. The calendar is programmed for each day of the week individually. In both cases, there is a possibility of programming a maximum of four heating periods during 24 hours. The programming takes place in the time scope referring to the time when a given function is to be activated. Leaving the calendar programming mode is possible by pressing power button.                                                                                                    | программирования календаря<br>мактивирования календаря<br>мактивирования календаря возможен нажатием кнопки<br>программирования недельного<br>календаря, при включенном контроллере, удерживайте<br>нажатой кнопку [Set] в течение 5 секунд. Для перехода к<br>следующему пункту настройки используйте клавишу<br>[^].Значения настроек могут быть изменены с помощью кнопок<br>[Set], [+] и [-]. В календаре можно задать настройки для каждого<br>дня индивидуально. Доступна возможность программирования<br>максимум 4 периодов активной работы в течение 24 часов.<br>Программирование происходит заданием часа, когда должна<br>быть активирована работа агрегата. Выход из режима<br>программирования календаря возможен нажатием кнопки<br>питания.                                                                                                    | Kui juhtseade on sisse lülitatud, käivitab nupule (u. 5 sek.)<br>vajutamine nädalase programmeerimise funktsiooni. Võite<br>liikuda järgmise seadistuspunkti juurde, vajutades [^] nuppu.<br>Väärtuste määramine konkreetsetele seadistuspunktidele<br>toimub nuppudega [+] ja [-]. Kalender programmeeritakse<br>igaks nädalapäevaks eraldi. Mõlemal juhul on võimalik<br>programmeerida maksimaalselt neli kütteperioodi 24 tunnile.<br>Programmeerimine toimub tunni määramise abil, mil seadme<br>töö peab käivituma. Kalendri programmeerimisrežiimist<br>väljumiseks vajutage toitenuppu.                                                                                                    |
| <ul> <li>Funkcja "Door Optimum"</li> <li>Funkcja AA w ustawieniach zaawansowanych A daje<br/>możliwość zaprogramowania funkcji "Door optimum".</li> <li>"+0" – brak zwiększenia biegu wentylatora przy wykryciu<br/>otwartych drzwi</li> <li>"+1" – zwiększenie o 1 biegu wentylatora przy wykryciu otwartych<br/>drzwi</li> <li>"+2" – zwiększenie o 2 biegu wentylatora przy wykryciu otwartych<br/>drzwi</li> <li>Działanie funkcji "Door Optimum" jest zależne od konfiguracji<br/>urządzenia i trybu w jakim pracuje:</li> <li>Gdy urządzenia pracuję w oparciu o tryb termostatu funkcja<br/>"Door Optimum" nie ma wpływu na pracę układu ponieważ<br/>parametrem definiującym pracę układu jest różnica temperatur i<br/>położenie drzwi nie ma w tym wypadku znaczenia.</li> <li>Gdy urządzenie pracuję w oparciu o tryb kontaktronu (drzwi) lub<br/>kontaktronu + termostatu funkcja "Door Optimum" zmienia bieg<br/>pracy wentylatora. W momencie wykrycia otwarcia drzwi następuję<br/>zwiększenie biegu pracy wentylatora o wartość ustawioną przy<br/>funkcji "Door Optimum". W chwili wykrycia zamknięcia drzwi<br/>następuję zmniejszenie biegu pracy wentylatora o wartość<br/>ustawioną przy funkcji "Door Optimum".</li> </ul> | <ul> <li>Function 'Door Optimum"</li> <li>The AA function in the advanced settings A allows to program the "Door optimum" function.</li> <li>"+0" - no increase of fan speed after door opening detection</li> <li>"+1" - increase by +1 of fan speed after door opening detection</li> <li>"+2" - increase by +2 of fan speed after door opening detection</li> <li>Function "Door Optimum" dependent on others founctions that were set up:</li> <li>When device is working in room mode function "Door Optimum" doesn't have influence on parameters of air curtains because only temperature parameter is relavent.</li> <li>When device is working in door mode or door + room mode function "Door Optimum" influence on parameters of air curtains. Door opening detection is followed by increasing fan speed by the value that was set up in "Door Optimum".</li> </ul> | <ul> <li>Функция «Door Optimum»</li> <li>Функция AA в режиме программирования A позволяет задать настройки для функции «Door Optimum».</li> <li>«+0»- нет увеличения скорости вращения вентилятора после поступления в контроллер сигнала об открытии двери</li> <li>«+1» - увеличение скорости вращения вентилятора на значение +1 после поступления в контроллер сигнала об открытии двери</li> <li>«+2» - увеличение скорости вращения вентилятора на значение +1 после поступления в контроллер сигнала об открытии двери</li> <li>«+2» - увеличение на +2 значения скорости вентилятора функция «Door Optimum» зависит от конфигурации агрегата и режима, в котором он работает:</li> <li>Когда устройство работает на основе режима «Помещение», функция «Door Optimum» не влияет на работу системы, поскольку параметром, определяющим работу системы, является температура, и в этом случае положение двери не имеет значения.</li> <li>Когда устройство работает в режиме "Двери» или «Двери + Помещение» функция «Door Optimum» влияет на алгоритм работы вентилятора. В случае, если поступает сигнал об открытии двери, скорость вентилятора увеличивается на значение, установленое в настройках функции «Door Optimum». В случае, если поступает сигнал о закрытии двери,</li> </ul> | <ul> <li>"Optimaalse ukse" funktsioon</li> <li>AA funktsioon laiendatud seadetes A võimaldab "Optimaalse ukse" funktsiooni programmeerimist.</li> <li>" + 0'- ventilaatori pöörlemiskiirus pärast ukse avanemise tuvastamist ei suurene.</li> <li>" + 1'- ventilaatori kiiruse suurenemine +1 võrra pärast ukse avanemise tuvastamist.</li> <li>" + 2'- ventilaatori kiiruse suurenemine +2 võrra pärast ukse avanemise tuvastamist.</li> <li>" + 2'- ventilaatori kiiruse suurenemine +2 võrra pärast ukse avanemise tuvastamist.</li> <li>"Optimaalse ukse" funktsioon sõltub teistest seadistatud funktsioonidest:</li> <li>Kui seade töötab ruumirežiimi funktsioonis, siis ei mõjuta "Optimaalse ukse" funktsioon õhukardinate parameetreid, kuna asjase puutub ainult temperatuurinäitaja.</li> <li>Kui seade töötab ukserežiimis või ukse + ruumi režiimis, mõjutab "Optimaalse ukse" funktsioon õhukardinate parameetreid. Ukse avanemise tuvastamise järel suureneb ventilaatori pöörlemiskiirus väärtuse võrra, mis on seadistatud "Optimaalse ukse" funktsiooni kohta.</li> <li>Ukse sulgumise tuvastamise järel väheneb ventilaatori pöörlemiskiirus väärtuse võrra, mis on seadistatud "Optimaalse ukse" funktsiooni kohta.</li> </ul> |
|                                                                                                    |                                                                                                    | скорость вентилятора уменьшается на значение, установленное<br>в функции «Door Optimum».                                                                                                    |                                                                                                    |

| Funkcja dogrzewania p<br>Funkcja B1 w ustawieni<br>zaprogramowania funk<br>zamknięciu drzwi. Czas<br>0 do 90s. | omieszczenia<br>iach zaawansowanych A daje możliwość<br>cji dogrzewania pomieszczenia po<br>dogrzewania można ustawić w przedziale od                                                                                                    | Extra heating time<br>The B1 function in the<br>program the function<br>The time can be set to             | e advanced settings A enables the user to<br>of heating the room after the door is closed.<br>between 0 and 90 seconds.                                                                                                    | Время дополнительного нагрева<br>Функция В1 в режиме программирования А позволяет<br>пользователю задать время обогрева помещения после<br>закрытия дверей. Промежуток времени может быть в интервале<br>от 0 до 90 секунд. |                                                                                                    | Täiendav kütmisaeg<br>Funktsioon B1 laiendatud seadistustes A võimaldab kasutajal<br>programmeerida ruumi kütmisfunktsiooni pärast ukse sulgumist.<br>Aja saab määrata vahemikus 0 kuni 90 sekundit. |                                                                                                    |
|----------------------------------------------------------------------------------------------------|----------------------------------------------------------------------------------------------------|----------------------------------------------------------------------------------------------------|----------------------------------------------------------------------------------------------------|----------------------------------------------------------------------------------------------------|----------------------------------------------------------------------------------------------------|----------------------------------------------------------------------------------------------------|----------------------------------------------------------------------------------------------------|
| Sugerowane przewo<br>• L, N : 2x1 mm2<br>• H, C : 2x1 mm2<br>• AO, GND : 2x0,5 mm2<br>• Zewnętrzny czujnik te  | ody elektryczne<br>2 LIYCY<br>emperatury : 2x0,5 mm2 LIYCY                                                                                                    | Suggested electric<br>• L, N : 2x1 mm2<br>• H, C : 2x1 mm2<br>• AO, GND : 2x0.5 mm<br>• External temperatu | J electric wires         Рекомендуемые электрические провода           mm2         • L, N : 2x1 мм2           .mm2         • H, C : 2x1 мм2           : 2x0.5 mm2 LIYCY         • AO, GND : 2x0.5 мм2 LIYCY           temperature sensor: 2x0.5 mm2 LIYCY         • Bыносной датчик температуры: 2x0.5 мм2 LIYCY |                                                                                                    | Sobivad elektrijuhtmed<br>• L, N : 2x1 mm2<br>• H, C : 2x1 mm2<br>• AO, GND : 2x0,5 mm2 LIYCY<br>• Täiendav ukseandur : 2x0,5 mm2 LIYCY                                                                                      |                                                                                                    |                                                                                                    |
| Komunikaty błędów<br>• E1 – błąd czujnika                                                                      | r<br>wewnętrznego temperatury                                                                                                    | Error messages<br>• E1 – internal tem                                                                      | perature sensor error                                                                                                    | Ошибочные со<br>• E1 — внутренн                                                                                                    | ю <b>бщения</b><br>няя ошибка датчика температуры                                                                                                    | Error messages <ul> <li>E1 – internal temperature</li> </ul>                                                                                                    | sensor error                                                                                                    |
| Wyłączanie urządzenia<br>Aby wyłączyć panel nal<br>krótkiej chwili urządzer<br>dotknięciu przycisku za         | eży przytrzymać przycisk zasilania i po<br>nie się wyłączy. Włączenie następuje po<br>silania.                                                                                                    | Switching off the dev<br>In order to switch off<br>the device will switch<br>take place after the p        | ice<br>the panel, press the power supply button and<br>off after a short animation. Switching off shall<br>ower supply button has been pressed.                                                                                                    | Выключение уст<br>Чтобы отключить<br>короткой анима<br>происходит при н                                                                                                    | ройства<br>панель, удерживайте кнопку питания, и после<br>ии устройство будет выключено. Включение<br>нажатии на кнопку питания.                                                                                             | Seadme väljalülitamine<br>Paneeli väljalülitamiseks vajutage toitenuppu ning seade lülitub<br>pärast lühikest animatsiooni välja. Sisselülitamine toimub<br>toitenuppu vajutades                     |                                                                                                    |
| Dane techniczne                                                                                                |                                                                                                    | Technical specification                                                                                    | ns                                                                                                    | техническая спе                                                                                                    | цификация                                                                                                    | Tehnilised andmed                                                                                                    |                                                                                                    |
| Тур                                                                                                    | panel sterujący, regulator                                                                                                    | Туре                                                                                                    | control panel, adjuster                                                                                                    | Тип                                                                                                    | Панель управления, регулятор                                                                                                    | Тüüp                                                                                                    | Juhtimispaneel, regulaator                                                                                                    |
| Pomiar                                                                                                    | -10 °C +99 °C ; NTC10K                                                                                                    | Temperature                                                                                                | -10°C +99°C ; NTC10K                                                                                                    | Измерение<br>температуры                                                                                                    | -10 ° C + 99 ° C; NTC10K                                                                                                    | Temperatuuri mõõtmine                                                                                                    | -10 °C +99 °C ; NTC10K                                                                                                    |
| Obsługa urządzenia                                                                                             | Przyciski fizyczne klawiatury<br>Ustawienia zaawansowane A:<br>Przytrzymanie przycisków [<br>przez 5 sekund przy wyłączonym<br>urządzeniu<br>Ustawienia zaawansowane C:<br>Przytrzymanie przycisków [Set]<br>przez 5 sekund przy wyłączonym<br>urządzeniu | Operation of the device                                                                                    | Physical buttons of the keypad<br>Advance settings A:<br>Holding the [<br>advance settings B:<br>Holding the [Set] buttons for 5 seconds<br>with deactivated device                                                                                                    | Работа<br>устройства                                                                                                    | Физические кнопки клавиатуры<br>Расширенные настройки А:<br>Удерживайте кнопку [<br>секунд при выключенном контроллере<br>Расширенные настройки В:<br>Удерживайте кнопку [Set] около 5 секунд<br>при выключенном контроллере | Seadme töö                                                                                                    | Füüsilised<br>klaviatuurinupud<br>Laiendatud seadistused A:<br>Hoidke nuppu [ ] u 5<br>sekundit all, kui juhtseade<br>on välja lülitatud<br>Laiendatud seadistused B:<br>Hoidke nuppu [Set] u 5<br>sek all, kui juhtseade on<br>välja lülitatud |
| Funkcja kalendarza                                                                                             | programowanie kalendarza<br>tygodniowego (każdy dzień osobne<br>programowanie)                                                                                                    | Calendar function                                                                                          | Programming weekly calendar (each<br>day's separate programming)                                                                                                    | Функции<br>календаря                                                                                                    | Программируемый недельный календарь (на каждый день индивидуальные настройки)                                                                                                    | Kalendri funktsioon                                                                                                    | Nädalase kalendri<br>programmeerimine (igaks<br>päevaks eraldi                                                                                                    |
| Komunikacja                                                                                                    | protokół Modbus RTU                                                                                                    | Communication<br>Speed of                                                                                  | Modbus RTU protocol                                                                                                    | Соединение                                                                                                    | Протокол Modbus RTU                                                                                                    | Cida üb an dua                                                                                                    | seadistused).                                                                                                    |
| transmisji                                                                                                    | 2400/4800/9600 bps                                                                                                    | transmission                                                                                               | 2400/4800/9600 bps                                                                                                    | передачи                                                                                                    | 2400/4800/9600 кбит / с                                                                                                    | sideunendus                                                                                                    |                                                                                                    |
| Wyjścia                                                                                                    | 1 wyjście analogowe 0-10V (8 bit, Imax =<br>20 mA) 2 wyjścia przekaźnikowe (250<br>VAC, AC1 500 VA dla 230 VAC)                                                                                                    | Outputs                                                                                                    | 1 analogue output 0-10V (8 bit, Imax = 20<br>mA) 2 relay outputs (250 VAC, AC1 500 VA<br>for 230 VAC)                                                                                                    | Выходы                                                                                                    | 1 аналоговый выход 0-10В (8 бит, Imax = 20 мА)<br>2 релейных выхода (250 В переменного тока,<br>AC1 500 ВА для 230 В переменного тока)                                                                                       | Ühenduse kiirus                                                                                                    | 2400/4800/9600 bps<br>1 Analogausgang 0-10V (8 Bit,<br>Imax = 20 mA) 2                                                                                                    |
| Zasilanie                                                                                                    | 230 V AC                                                                                                    | Power supply                                                                                               | 230 V AC                                                                                                    | Источник<br>питания                                                                                                    | 230 В АС переменного тока                                                                                                    | Ausgänge                                                                                                    | Relaisausgänge (250 VAC, 500                                                                                                    |
| Pobór mocy                                                                                                    | 1,5 VA                                                                                                    | Power                                                                                                    |                                                                                                    | Потребляемая                                                                                                    | 1 5 R*A                                                                                                    |                                                                                                    | VA fur ACI 230 VAC)                                                                                                    |
| Wyświetlacz                                                                                                    | podświetlany, graficzny LCD (białe<br>napisy, niebieskie tło)                                                                                                    | consumption                                                                                                | 1.5 VA<br>backlit. graphic LCD (white captions, blue                                                                                                    | мощность                                                                                                    | г.эв А<br>Графический ЖК-дисплей с подсветкой (белые                                                                                                    | Power supply                                                                                                    | 230 V AC                                                                                                    |
| Konstrukcja                                                                                                    | ABS + plexiglas                                                                                                    | Display                                                                                                    | background)                                                                                                    | дисплеи                                                                                                    | надписи, синий фон)                                                                                                    | Power consumption                                                                                                    | 1,5 VA                                                                                                    |
| Wymiary (S x W x<br>G)                                                                                         | 86 mm x 86 mm x 17 mm                                                                                                    | Structure<br>Dimensions (W x H                                                                             | ABS + Plexiglas                                                                                                    | Материал<br>изготовления                                                                                                    | ABS полимер + оргстекло                                                                                                    | Väljundid                                                                                                    | 2 releeväljundit (250 VAC,                                                                                                    |
| Montaż                                                                                                    | w standardowej puszce instalacyjnej Ø60<br>na uchwycie montażowym                                                                                                    | x D)                                                                                                    | 86 mm x 86 mm x 17 mm                                                                                                    | Размеры (Ш х<br>В х Г)                                                                                                    | 86 мм x 86 мм x 17 мм                                                                                                    |                                                                                                    | 500                                                                                                    |

| Masa 150 g | Installation | in a standard Ø60 mounting box on a mounting bracket | Монтаж | в стандартной Ø60 монтажной коробке на<br>монтажном кронштейне |                    | VA AC1 230 V vahelduvvoolu<br>puhul)                     |
|------------|--------------|------------------------------------------------------|--------|----------------------------------------------------------------|--------------------|----------------------------------------------------------|
|            | Weight       | 150 g                                                | Bec    | 150 г                                                          | Teostus            | ABS + plexiglas                                          |
|            |              |                                                      |        |                                                                | Mõõdud (B x H x T) | 86 mm x 86 mm x 17 mm                                    |
|            | CETHL        |                                                      |        |                                                                | Paigaldus          | Standardsesse Ø60<br>paigalduskarpi<br>paigaldusklambris |
|            |              |                                                      |        |                                                                | Kaal               | 150 g                                                    |
|            |              |                                                      |        |                                                                | CERE               |                                                          |

SCHEMAT ELEKTRYCZNY/ELECTRIC DIAGRAM/ЭЛЕКТРИЧЕСКИЕ СХЕМЫ/ELEKTRISCHE SCHALTPLÄNE

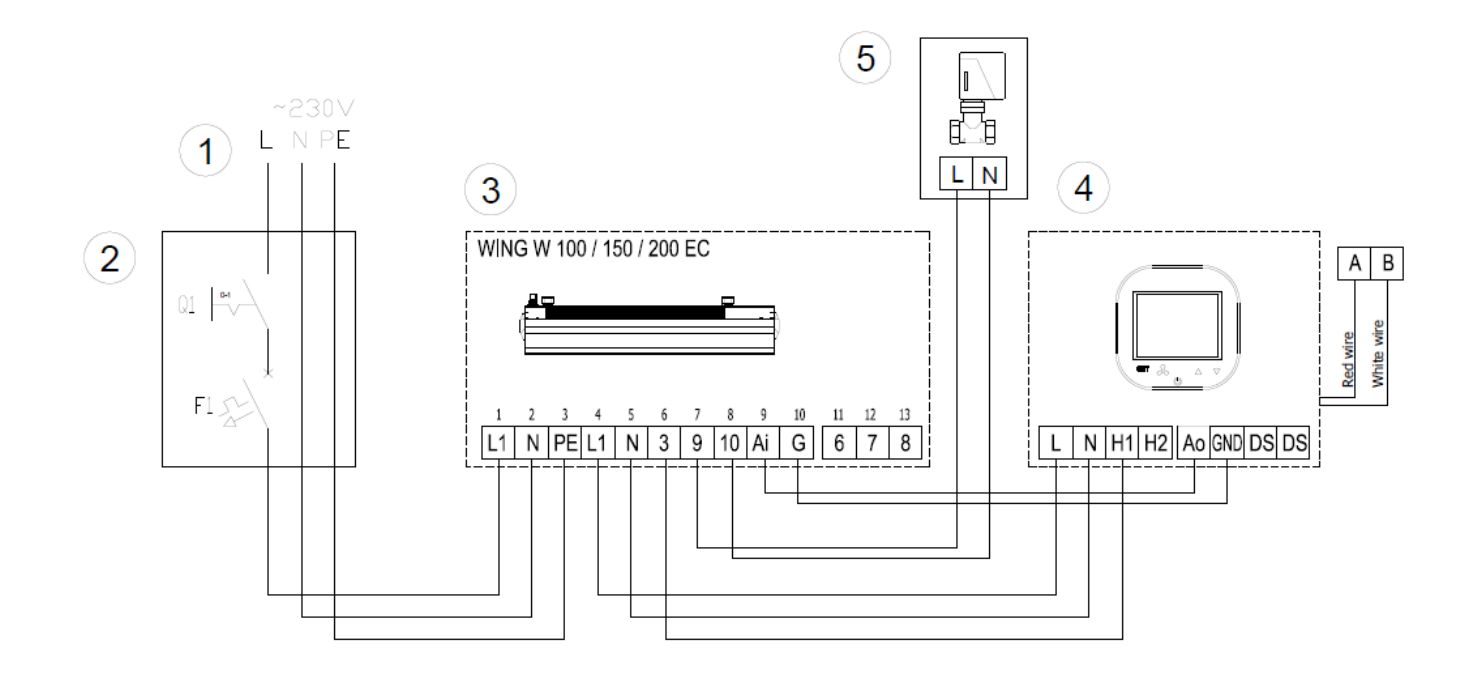

| PL                                 | EN                         | RU                                     | EE                        |
|------------------------------------|----------------------------|----------------------------------------|---------------------------|
| 1- zasilanie 230V - 50Hz           | 1- supply: 230V - 50Hz     | 1- питание: 230 В - 50Гц               | 1- toide 230V - 50Hz      |
| 2 - wyłącznik główny, bezpieczniki | 2- main switch, fuses      | 2- главный выключатель, предохранители | 2-pealüliti, kaitsemd     |
| 3 - WING W100-200 EC               | 3- WING W100-200 EC        | 3- WING W100-200 EC                    | 3 - WING W100-200 EC      |
| 4 - sterownik HMI WING HY          | 4 - controller HMI WING HY | 4 - контроллер HMI WING HY             | 4 - juhtseade HMI WING HY |
| 5 - siłownik zaworu                | 5 - valve actuator         | 5 - Сервопривод водяного клапана       | 5 - servomootoriga klapp  |
|                                    |                            |                                        |                           |

#### SCHEMAT MONTAŻOWY/INSTALATION DIAGRAM/MOHTAЖHAЯ CXEMA/ANSCHLUSSPLAN

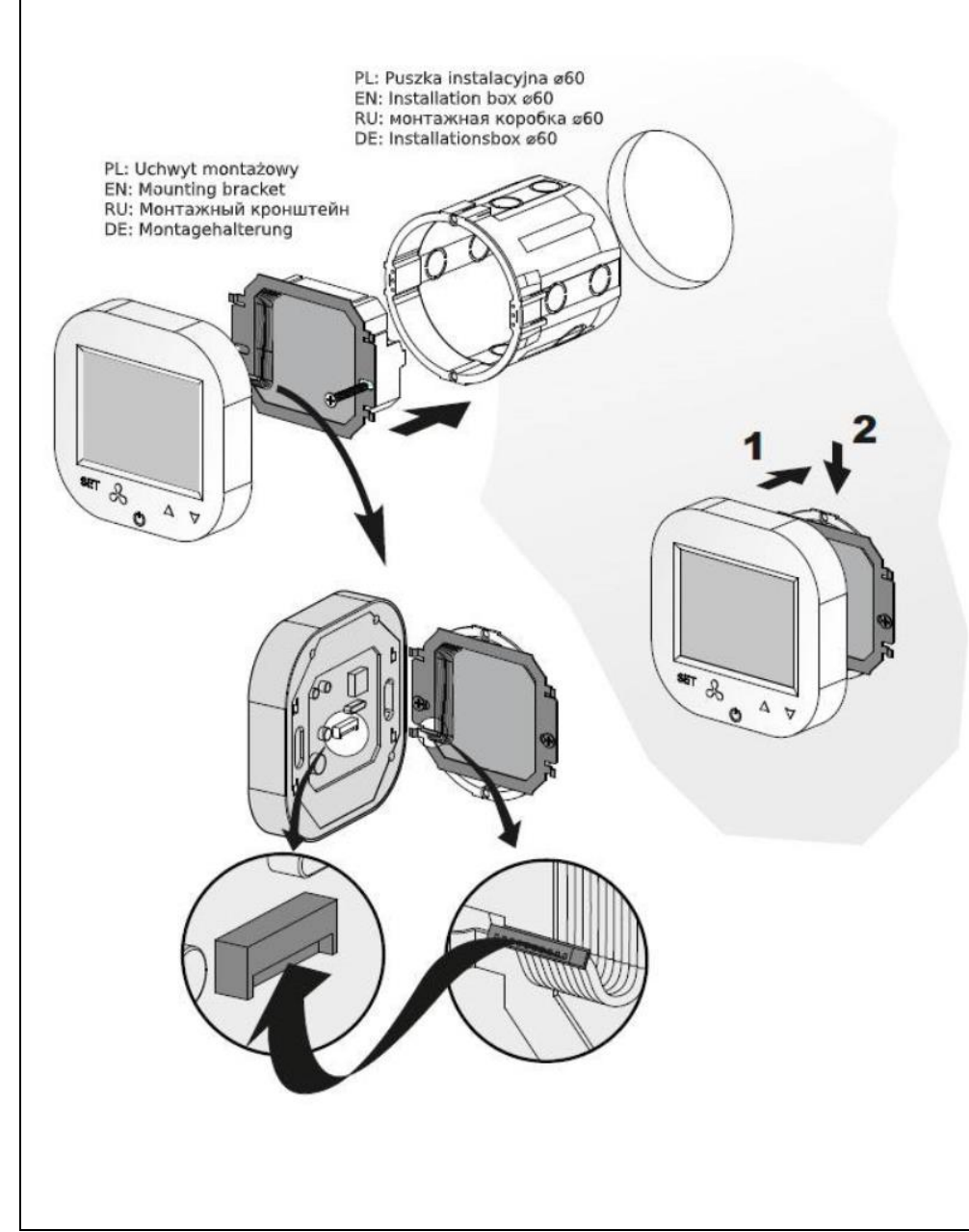

PL: W celu prawidłowego podłączenia elektrycznego proszę odnieść się do schematów połączeń elektrycznych kurtyn WING EC.

EN: For proper electrical installation please refer to the electric wiring diagrams of air curtain WING EC

RU: Для правильного электрического подключения, пожалуйста обратитесь к схемам электрических цепей воздушные завесы WING EC.

EE: Elektripaigaldise nõuetele vastavuse tagamiseks järgige õhukardina WING EC elektriskeeme.

#### Normy i standardy/Norms and standards/нормы и стандарты/ Normid ja standardid

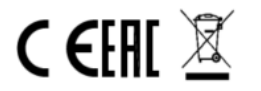

PL: Wykorzystanie zaawansowanych technologii i wysoki standard jakości naszych produktów jest efektem ciągłego rozwoju naszych produktów. Z tego względu mogą pojawić się różnice między załączoną dokumentacją a funkcjonalnością Państwa urządzenia. Dlatego prosimy o zrozumienie tego, że zawarte w niej dane, rysunki i opisy nie mogą być podstawą żadnych roszczeń prawnych. EN: The use of advanced technology and high quality standard of our products is the result of continuous development of our products. For this reason, there may be differences between attached documentation and functionality of your device. Therefore please understand that the data contained in it, drawings and descriptions cannot be the basis for any legal claims. RU: Использование передовых технологий и высоких стандартов качества является результатом непрерывного развития нашей продукции. По этой причине, могут быть небольшие различия между приложенной документацией и функциональностью устройства. Поэтому, пожалуйста, примите во внимание, что данные, содержащиеся в документации, чертежи и описания не могут быть основанием для каких-либо юридических npereнзий. EE: Täiustatud tehnoloogia kasutamine ja meie toodete kõrge kvaliteet on meie toodete pideva arendamise tulemus. Seetõttu võib lisatud dokumentatsioonis ja Teie seadme funktionaalsuses erinevusi esineda. Seega tuleb mõista, et siin dokumentatsioonis sisalduvad andmed, joonised ja kirjeldused ei saa olla aluseks mingitele õiguslikele nõuetele.

# VTS Group S.A. 11-13, Boulevard de la Foire L-1528 Luxembourg